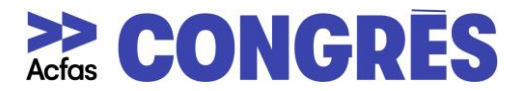

## UTILISATION DE LA FONCTIONNALITÉ « BREAKOUT ROOM »

La fonctionnalité Breakout Room (ou petites salles de réunions) de Zoom, vous permet de créer jusqu'à 50 sessions en petit groupe distinctes.

## Comment créer une Breakout Room dans Zoom Réunion ?

<u>Étape 1 :</u>

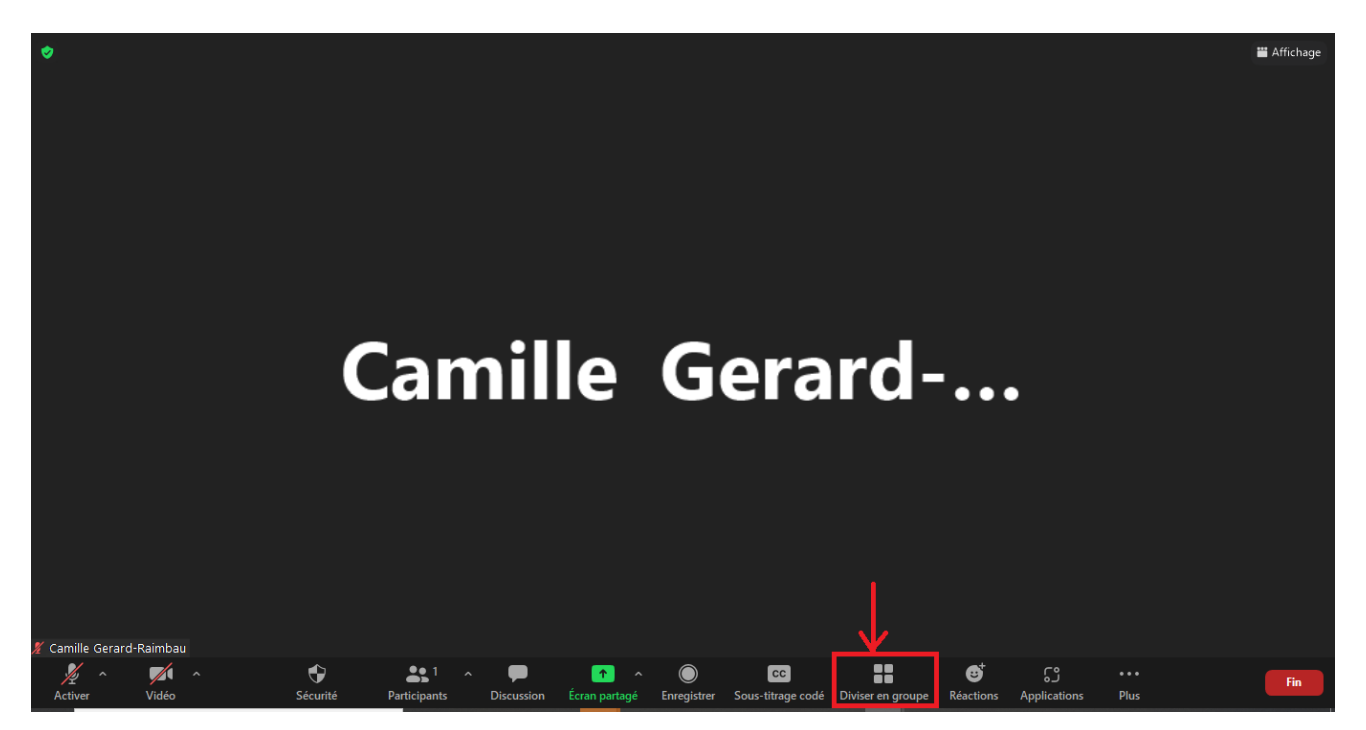

• Dans votre réunion cliquez sur « diviser en groupe » (ou Breakout room)

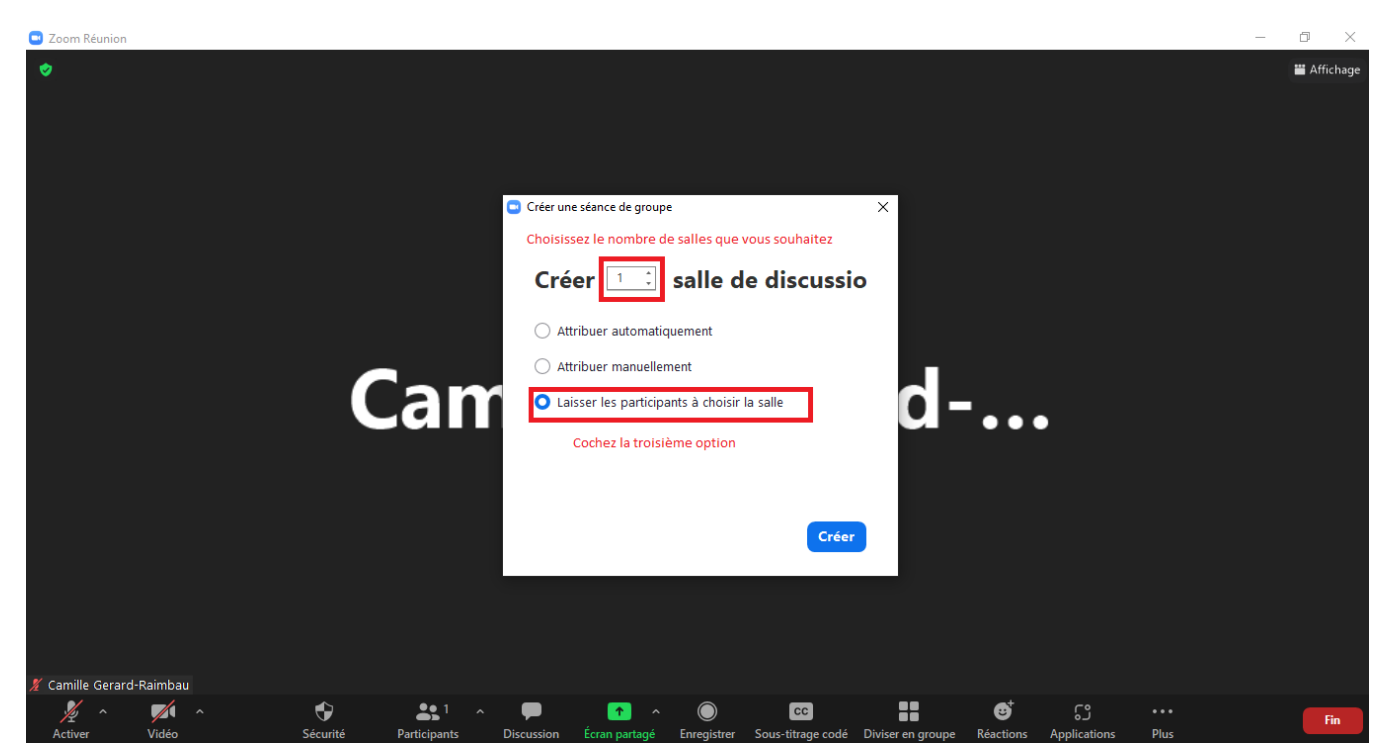

<u>Étape 2 :</u>

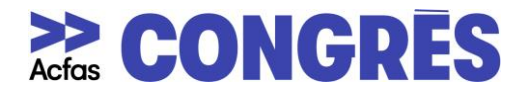

- Choisissez le nombre de salles que vous souhaitez créer.
- Cochez l'option trois « Laissez les participants choisir la salle » afin que les participant-e-s puissent circuler librement d'une salle à l'autre.

## <u>Étape 3 :</u>

| Zoom Réunion             |                                    |                                 |                                                 |   | - 0 | $\times$ |
|--------------------------|------------------------------------|---------------------------------|-------------------------------------------------|---|-----|----------|
|                          |                                    |                                 |                                                 |   |     |          |
|                          |                                    |                                 |                                                 |   |     |          |
|                          | Diviser en groupe - Pas commencé X |                                 |                                                 |   |     |          |
|                          |                                    | Renommer × Supprimer            | Affecter                                        |   |     |          |
|                          |                                    | ous pouvez renommer et supprime | Affecter                                        |   |     |          |
|                          |                                    |                                 | Affecter                                        |   |     |          |
|                          |                                    |                                 | Affecter                                        |   |     |          |
| Car                      |                                    |                                 |                                                 | • |     |          |
|                          |                                    | Ajout d'une nouvelle salle      | Cliquez sur ce bouton<br>pour ouvrir vos salles |   |     |          |
|                          |                                    | $\downarrow$                    |                                                 |   |     |          |
|                          | Options                            | Recréer Ajouter une session     | Commencer toutes les séances                    |   |     |          |
|                          |                                    |                                 |                                                 |   |     |          |
|                          |                                    |                                 |                                                 |   |     |          |
|                          |                                    |                                 |                                                 |   |     |          |
| 🚪 Camille Gerard-Raimbau |                                    |                                 |                                                 |   |     |          |

- Vous pouvez supprimer et renommer chacune de vos salles.
- Cliquez sur « Ajouter une session » pour ajouter une salle.
- Cliquez sur le bouton « Commencer toutes les séances » pour ouvrir vos salles.